## About the Item Search Tool

Many of the items developed for the Formative Item Bank project are aligned to multiple standards. The OAS, however, can search for items only by the primary standard. The purpose of the **OAS Formative Instructional Resources Item Search Tool** is to allow educators to locate <u>all</u> items aligned to a standard, whether it be the primary standard or a secondary standard. Used in conjuction with the Advanced Search feature in the OAS, this tool can assist educators in locating the items most appropriate for their needs.

The OAS Formative Instructional Resources Item Search Tool can be downloaded from the GaDOE website and installed on your desktop. You will not need to return to the the GaDOE website each time you need to use the tool.

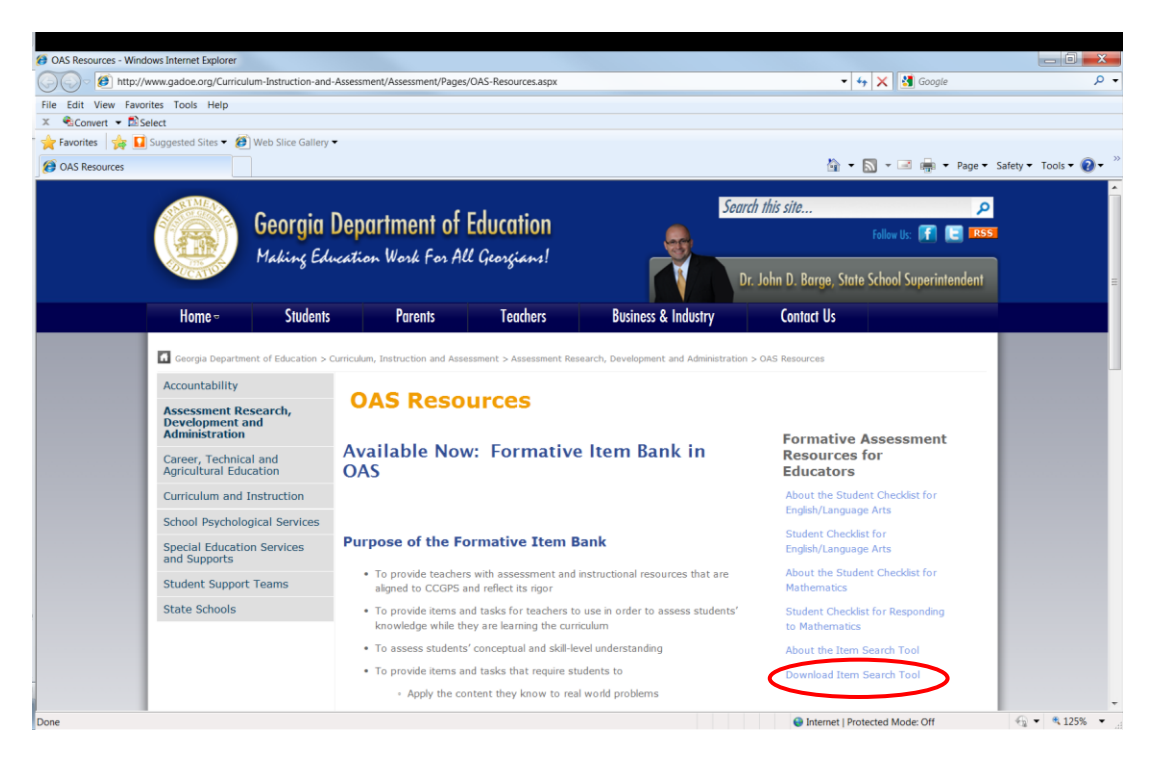

From the GaDOE website, click on **Download Item Search Tool**.

Open the **folder** named **OASFormativeInstructionalResourcesItemSearchTool**.

Double-click on **setup.exe.** 

| C:\Users\Jan Reyes\Documents\Standards Database\OASFormativeInstructionalResourcesItemSea                 | archTool.zip\ |             |            |            |            | X       |  |
|----------------------------------------------------------------------------------------------------|---------------|-------------|------------|------------|------------|---------|--|
| File Edit View Favorites Tools Help                                                                       |               |             |            |            |            |         |  |
|                                                                                                    |               |             |            |            |            |         |  |
| Add Extract Test Copy Move Delete Info                                                                    |               |             |            |            |            |         |  |
| 🜮 📳 C:\Users\Jan Reyes\Documents\Standards Database\OASFormativeInstructionalResourcesItemSearchTool.zip\ |               |             |            |            |            |         |  |
| Name                                                                                                    | Size          | Packed Size | Modified   | Created    | Accessed   | Attribu |  |
| 👢 Files                                                                                                   | 936 522       | 837 705     | 2012-10-26 | 2012-10-26 | 2012-10-26 |         |  |
| autorun.inf                                                                                               | 59            | 59          | 2008-04-22 | 2012-10-26 | 2012-10-26 |         |  |
| setup.exe                                                                                                 | 495 472       | 192 636     | 2008-12-01 | 2012-10-26 | 2012-10-26 |         |  |
|                                                                                                    |               |             |            |            |            |         |  |
|                                                                                                    |               |             |            |            |            |         |  |

On the Welcome screen, click Next.

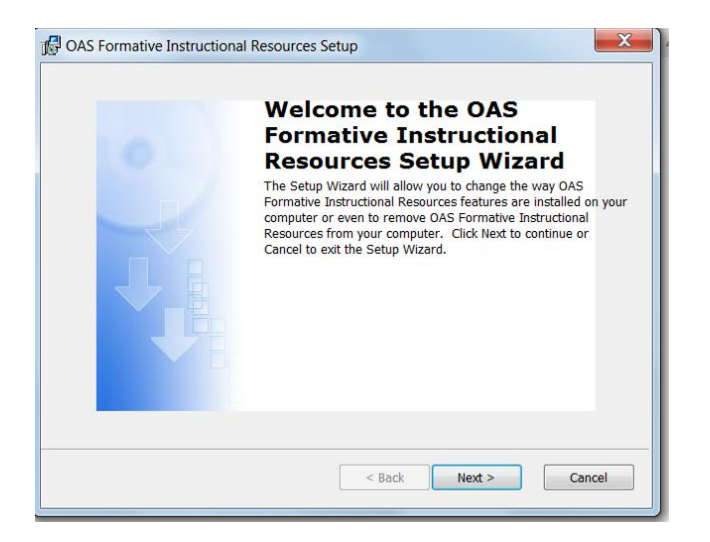

Enter your name and the name of your school and click Next.

| Customer Information                   |  |   |
|----------------------------------------|--|---|
| Please enter your customer information |  | 0 |
| Uppr Namo:                             |  |   |
| GADOE                                  |  |   |
| Organization:                          |  |   |
| Georgia Department of Education        |  |   |
|                                        |  |   |
|                                        |  |   |
|                                        |  |   |
|                                        |  |   |
|                                        |  |   |

On the **Choose Setup Type** screen, click the button for **Typical** setup. Then click **Next**.

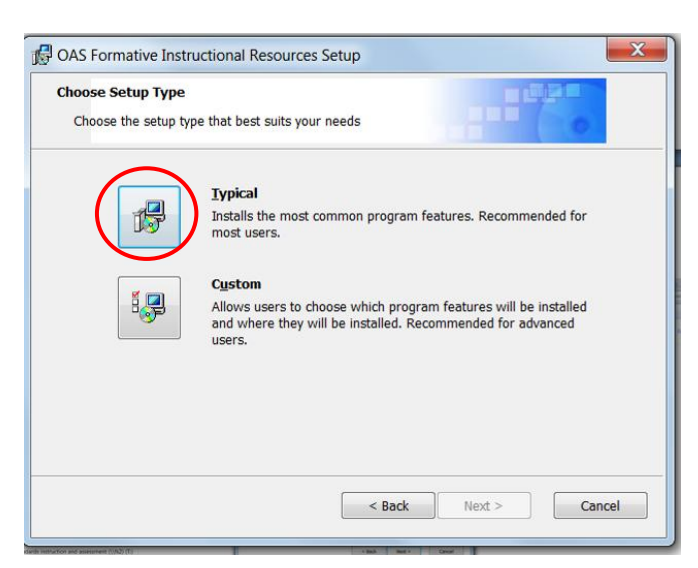

Click Install to begin the installation.

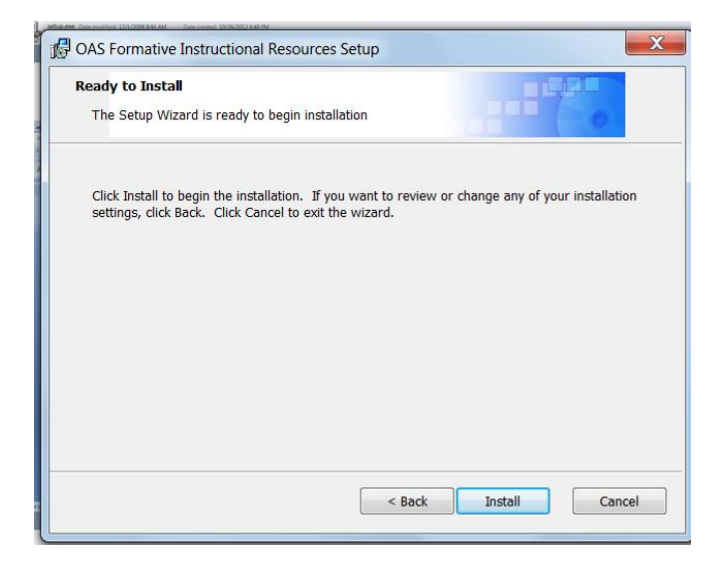

If you do not have Microsoft Access 2007 currently installed on your computer, Access RunTime 2007 will automatically be installed. This application will allow you to view the Access database.

Once the database installation is complete, click **Finish**.

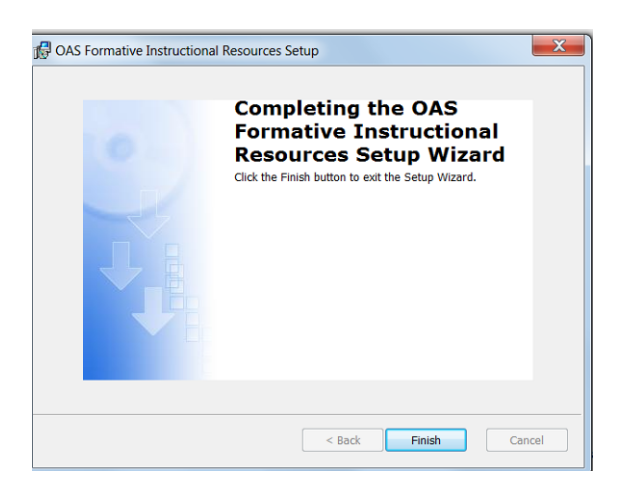

A shortcut will be saved to your desktop. Double-click the shortcut icon to open the database.

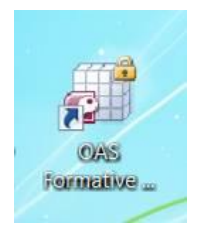

Select the **subject**, **grade**, **and standard** (in that order) that you wish to search for. Then click the **RUN** button. Note: All fields must be selected for the report to run properly.

| GaDOE Formative                                                                                                    | Instructional Resources                                                              | - 0 <b>- X</b>                                                                |
|----------------------------------------------------------------------------------------------------|--------------------------------------------------------------------------------------|-------------------------------------------------------------------------------|
| Create Convert Multiple Perference Create and Create and Attach to breat Seed for Textee Create and Attach to breat Create and Attach to breat Create and At |                                                                                      |                                                                               |
| E Startup Form                                                                                                    |                                                                                      | ×                                                                             |
| OAS<br>Formative Instructional Resources<br>Item Search Tool                                                                                                    | S                                                                                    | (A)                                                                           |
| Select the subject, grade, and standard that you wish to<br>Then click the "RUN" button.                                                                                                    | search for.                                                                          |                                                                               |
| Subject Math •<br>Grade 8 •<br>Standard <mark>3.F.1 •</mark>                                                                                                    | All fields must be selected in<br>the order shown for the<br>report to run properly. |                                                                               |
| RUN                                                                                                    | Select Subject, then Grade,<br>then Standard.                                        |                                                                               |
| Record: M + 1 of 1 + N + K to filter Search<br>Form Vew<br>The Maximum Control of the Search                                                                                                    |                                                                                      | Num Lock © Powered by Microsoft Office Access   - IP III B47 AM<br>11/29/2012 |

The report will return all items aligned to the standard you selected, whether it is the primary standard for that item or a secondary standard.

| ( | Ca) 19 - (2 -                      | <b>,</b>          |                               |                               |        |        | Ga    | DOE Formative Ins | truction |
|---|------------------------------------|-------------------|-------------------------------|-------------------------------|--------|--------|-------|-------------------|----------|
|   | Acrobat                            |                   |                               |                               |        |        |       |                   |          |
|   | 📮 💫                                |                   |                               | <b></b>                       |        |        |       |                   |          |
|   | Create Convert Mult<br>PDF Reports | tiple Preferences | Create and<br>Attach to Email | Create and<br>Send For Review |        |        |       |                   |          |
|   | Create Ado                         | be PDF            | Create and Email              | Review And Comment            |        |        |       |                   |          |
| E | Startup Form                       | 🛃 Standards Q     | uery                          |                               |        |        |       |                   |          |
|   | Item ID                            | Grade             | Subject                       | CCSS1                         | CCSS2  | CCSS3  | CCSS4 | CCSS5             |          |
|   | M0812101                           | 8                 | Math                          | 8.F.1                         | 8.F.4  |        |       |                   |          |
|   | M0812103                           | 8                 | Math                          | 8.F.4                         | 8.F.1  |        |       |                   |          |
|   | M0812104                           | 8                 | Math                          | 8.F.1                         | 8.F.3  | 8.F.5  |       |                   |          |
|   | M0812112                           | 8                 | Math                          | 8.EE.1                        | 8.EE.2 | 8.EE.7 | 8.F.1 | 8.F.3             |          |
|   | M0812205                           | 8                 | Math                          | 8.SP.3                        | 8.F.4  | 8.F.1  |       |                   |          |
| * | e                                  |                   |                               |                               |        |        |       |                   |          |
|   |                                    |                   |                               |                               |        |        |       |                   |          |
|   |                                    |                   |                               |                               |        |        |       |                   |          |

You can then enter the Item IDs into the Advanced Search function in OAS to view the items. (For further instructions, see the OAS training materials available at <u>www.georgiaoas.org</u>)

| - 17 - CI -       | ) <del>;</del>     |                 |                    |        |        | Gi    | aDOE Formative Instructional Resources |                                                             |
|-------------------|--------------------|-----------------|--------------------|--------|--------|-------|----------------------------------------|-------------------------------------------------------------|
| Acrobat           |                    |                 |                    |        |        |       |                                        | 8                                                           |
| 🔊 🖏               |                    | 5               | 2                  |        |        |       |                                        |                                                             |
| Create Convert Mu | Itiple Preferences | Create and      | Create and         |        |        |       |                                        |                                                             |
| PDF Reports       | he DD5             | Attach to Email | Send For Review    |        |        |       |                                        |                                                             |
| Startup Form      | Standards (        | Query           | eview And Commency |        |        |       |                                        | · · · · · · · · · · · · · · · · · · ·                       |
| Item ID           | Grade              | Subject         | CCSS1              | CCSS2  | CCSS3  | CCSS4 | CCSS5                                  |                                                             |
| M0812101          | 8                  | Math            | 8.F.1              | 8.F.4  |        |       |                                        |                                                             |
| M0812103          | 8                  | Math            | 8.F.4              | 8.F.1  |        |       |                                        |                                                             |
| M0812104          | 8                  | Math            | 8.F.1              | 8.F.3  | 8.F.5  |       |                                        |                                                             |
| M0812112          | 8                  | Math            | 8.EE.1             | 8.EE.2 | 8.EE.7 | 8.F.1 | 8.F.3                                  | To conduct a new search click                               |
| MU812205          | 8                  | Math            | 8.5P.3             | 8.1.4  | 8.1.1  |       |                                        |                                                             |
| 71                |                    |                 |                    |        |        |       |                                        |                                                             |
|                   |                    |                 |                    |        |        |       |                                        | the small "x" in the top right /                            |
|                   |                    |                 |                    |        |        |       |                                        |                                                             |
|                   |                    |                 |                    |        |        |       |                                        | corner to close the report                                  |
|                   |                    |                 |                    |        |        |       |                                        | conter to close the report.                                 |
|                   |                    |                 |                    |        |        |       |                                        |                                                             |
|                   |                    |                 |                    |        |        |       |                                        |                                                             |
|                   |                    |                 |                    |        |        |       |                                        | Clicking the grange "X" will close                          |
|                   |                    |                 |                    |        |        |       |                                        | Clicking the orange X will close                            |
|                   |                    |                 |                    |        |        |       |                                        |                                                             |
|                   |                    |                 |                    |        |        |       |                                        | the entire search tool.                                     |
|                   |                    |                 |                    |        |        |       |                                        |                                                             |
|                   |                    |                 |                    |        |        |       |                                        |                                                             |
|                   |                    |                 |                    |        |        |       |                                        |                                                             |
|                   |                    |                 |                    |        |        |       |                                        |                                                             |
|                   |                    |                 |                    |        |        |       |                                        |                                                             |
|                   |                    |                 |                    |        |        |       |                                        |                                                             |
|                   |                    |                 |                    |        |        |       |                                        |                                                             |
|                   |                    |                 |                    |        |        |       |                                        |                                                             |
|                   |                    |                 |                    |        |        |       |                                        |                                                             |
|                   |                    |                 |                    |        |        |       |                                        |                                                             |
|                   |                    |                 |                    |        |        |       |                                        |                                                             |
|                   |                    |                 |                    |        |        |       |                                        |                                                             |
|                   |                    |                 |                    |        |        |       |                                        |                                                             |
| Record: M (1 of 5 | F H FG             | ₩ No Filter Sea | arch               |        |        |       |                                        | Nim Lock 🌈 Doward by Minoroft Office Assars                 |
|                   | <b>A</b>           |                 |                    |        |        |       |                                        | Num Loui Gar Powered by Microsoft Office Access<br>12-38 DA |
| <b>V</b>          |                    |                 | 19 🛃               |        |        |       |                                        |                                                             |